## How to Use IAS VIP TOOLS 2.0

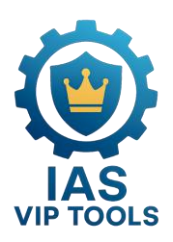

- 1. After Installation:
  - Watch the instructional video.
  - Set the correct file and folder permissions as shown in the video.
- 2. Open IAS VIP TOOLS 1.0.
- 3. Go to the 'Utility' tab.
- 4. Click on the 'ME Repository' button.
- 5. In the ME Repository window:
  - Check the checkbox labeled 'Check All'.
  - Click the 'Download All' button.
- 6. Wait for the download to complete.
  - All files will be saved in the REPOSITORY folder.

|                                  | READ ME                                                                           |            |      |  |  |  |  |  |
|----------------------------------|-----------------------------------------------------------------------------------|------------|------|--|--|--|--|--|
| DASHBOA                          | ARD AUTO ME CLEAN UNLOCKING                                                       | UTILITIES  | HELP |  |  |  |  |  |
| ME REPO COLLECTIONS DOWNLOAD ALL |                                                                                   |            |      |  |  |  |  |  |
|                                  | File Name                                                                         |            |      |  |  |  |  |  |
| 1st Cli                          | ck Here RD_RTR.bin<br>RD_RGN.bin<br>11.0.0.1163_CON_H_D_PRD_RGN.bin<br><b>2nd</b> | Clcik Here |      |  |  |  |  |  |
|                                  | 11.0.0.1163_COR_H_D_PRD_EXTR.bin                                                  | Download   |      |  |  |  |  |  |
|                                  | 11.8.79.3722_CON_LP_C_YPDM_PRD_EXTR.bin                                           | Download   |      |  |  |  |  |  |
|                                  | 11.8.79.3722_CON_LP_C_YPDM_PRD_RGN.bin                                            | Download   |      |  |  |  |  |  |
|                                  | 11.8.93.4323_CON_H_DA_PRD_EXTR.bin                                                | Download   |      |  |  |  |  |  |
|                                  | 11.8.93.4323_CON_H_DA_PRD_RGN.bin                                                 | Download   |      |  |  |  |  |  |
|                                  | 11.8.93.4323_COR_H_DA_PRD_RGN.bin                                                 | Download   |      |  |  |  |  |  |
|                                  | 11.8.93.4323_COR_LP_C_YPDM_PRD_EXTR.bin                                           | Download   |      |  |  |  |  |  |
|                                  | 11.8.93.4323 COR LP C YPDM PRD RGN.bin                                            | Download   |      |  |  |  |  |  |
| Welcome, SKBV                    | WORLD (skbasirsona@gmail.com)                                                     |            |      |  |  |  |  |  |

|                   | AS<br>ou do a | VIP TOOLS<br>creative, we will do the | <b>2.0</b><br>rest | <u>دل، د</u> | K 1266   | ىد      | READ ME   |
|-------------------|---------------|---------------------------------------|--------------------|--------------|----------|---------|-----------|
| DASHBOARD         | AU            | TO ME CLEAN UN                        | NLOCKING           | UTIL         | ITIES    | HELP    |           |
| DMI TRANSF        | ER            | SERVICE TAG FIX                       | ME REPOS           | SITORY       | SANITIZ  | ZE BIOS | EXTRACTOR |
| NVRAM CLEAN       | NER           | END POINT FIX V1                      | END POINT          | FIX V2       |          |         |           |
|                   |               |                                       |                    |              | , he     | ne      |           |
|                   |               |                                       | $C^{\lambda}$      | ic V         | <u>\</u> |         |           |
|                   |               |                                       |                    |              |          |         |           |
|                   |               |                                       |                    |              |          |         |           |
| Welcome, SKBWORLD | (skbasir      | sona@gmail.com)                       |                    |              |          |         |           |